🧭 Within this how to guide all the images will display the steps highlighted in orange.

#### **STEP 1**

# Login to FoundU - https://aigroupatc.foundu.com.au/admin

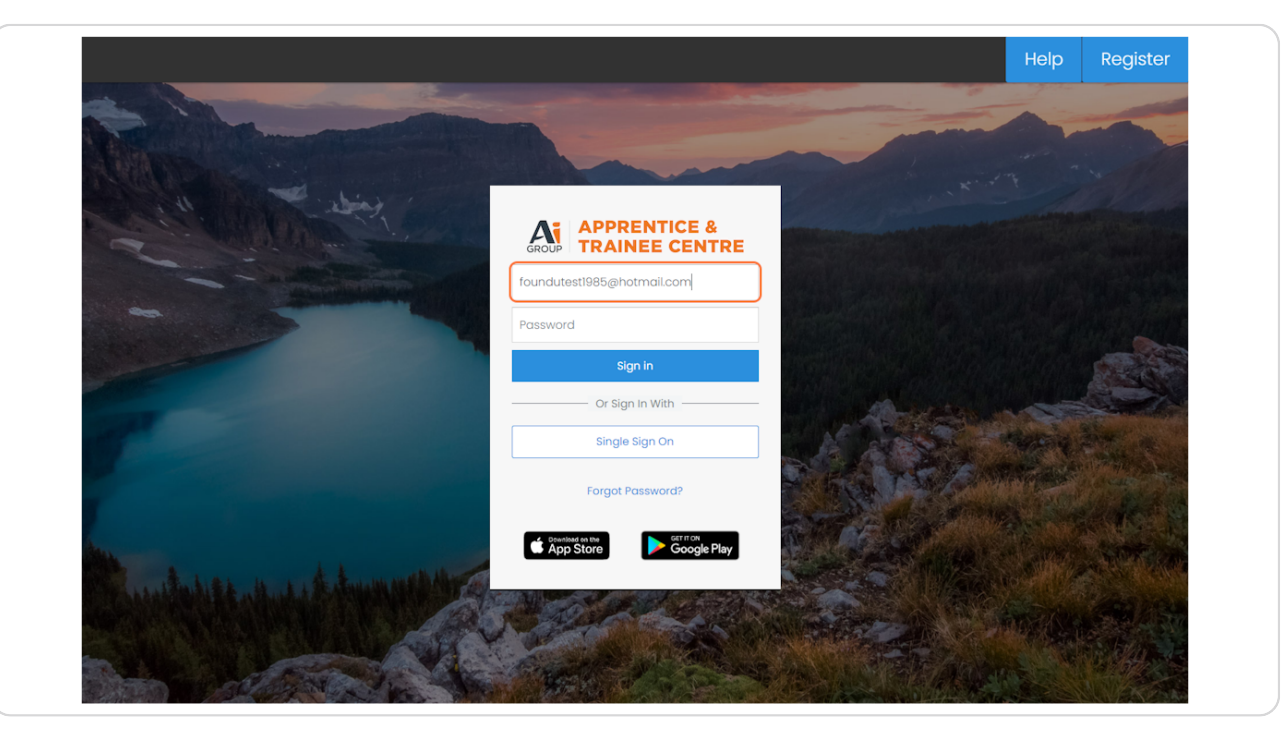

#### **STEP 2**

| ≡ <mark>U</mark> Time &                                                                | attendance ~                                                                 |                                          |                                                                     |                                              |                                  |
|----------------------------------------------------------------------------------------|------------------------------------------------------------------------------|------------------------------------------|---------------------------------------------------------------------|----------------------------------------------|----------------------------------|
| Annc Appro<br>Time (<br>Welco<br>Clock<br>Learn and and and and and and and and and an | ve Shifts<br>Dff<br>Jul 1, 2023 - No 6<br>Jul 1, 2023 - No 6<br>main feature | and date)<br>as of your new platform wit | th our On-Demand Webi                                               | nars Click Here!                             |                                  |
| Select Office Co                                                                       | de                                                                           |                                          |                                                                     |                                              |                                  |
| Filter by Operation                                                                    | ons                                                                          |                                          |                                                                     |                                              |                                  |
|                                                                                        | ion                                                                          |                                          |                                                                     |                                              |                                  |
| Select Operat                                                                          |                                                                              |                                          |                                                                     |                                              |                                  |
| Filter by Position                                                                     |                                                                              |                                          |                                                                     |                                              |                                  |
| Filter by Position                                                                     |                                                                              |                                          |                                                                     |                                              |                                  |
| Select Operat                                                                          |                                                                              |                                          | < 20th I                                                            | May 2024 To 26th                             | May 2024                         |
| Select Operat                                                                          | Monday                                                                       | Tuesday                                  | < 20th I<br>Wednesday                                               | May 2024 To 26th<br>Thursday                 | n May 2024<br>Friday             |
| Select Operat                                                                          | Monday<br>Ai Group Vic                                                       | Tuesday<br>Ai Group Vic                  | <ul> <li>20th I</li> <li>Wednesday</li> <li>Ai Group Vic</li> </ul> | May 2024 To 26th<br>Thursday<br>Ai Group Vic | n May 2024<br>Friday<br>Ai Group |

# U

#### STEP 3

## **Review leave application details**

Filters can be applied by toggling to 'Upcoming', 'In Progress' or 'Completed' leave, you can also search for a specific Apprentice or Trainee.

| lanage per | nding and historical lear | ve here. Need help | with managing lea | ve?                 |                    |                     |                     | 2 17 Pend | ing (v 12) Approved | 1 CC Declined |
|------------|---------------------------|--------------------|-------------------|---------------------|--------------------|---------------------|---------------------|-----------|---------------------|---------------|
| Search     | All                       | Upcoming) In pr    | ogress Complet    | ed                  |                    |                     |                     |           | ☑ ▼ Filter          | + Leave       |
| □ ∨ Na     | ame ¢                     | Start \$           | End 🗘             | Туре                | Amount/Est.Balance | Operation           | Reason              | File      | Requested \$        |               |
| D FT       | Foundu Test               | 14 Oct 2024        | 25 Oct 2024       | Annual Leave        | 72.00 / -17.27 hrs | Ai Group Limited [3 | Holiday             | -         | 23 May 2024         | ××            |
|            | Chanon Ramos              | 27 May 2024        | 2 Jun 2024        | Annual Leave        | 38.00 / 7.60 hrs   | Ai Group Limited [3 | going to the GC     | -         | 14 May 2024         | ×             |
|            | David Tate                | 20 May 2024        | 24 May 2024       | Annual Leave        | 38.00 / 3.51 hrs   | Ai Group Limited [3 | Cos I need some lea | · —       | 15 May 2024         | ××            |
| FC         | Frances Constable         | 16 May 2024        | 24 May 2024       | Annual Leave        | 48.60 / 2.92 hrs   | Ai Group Limited [3 | holiday             | -         | 16 May 2024         | ××            |
| SM         | Shawn Matthews            | 15 May 2024        | 16 May 2024       | Annual Leave        | 11.60 / 0.58 hrs   | Ai Group Limited [3 | my birthday         | -         | 14 May 2024         | ××            |
| D PM       | Peter McCusker            | 15 May 2024        | 29 May 2024       | Annual Leave        | 80.00 / 5.84 hrs   | Ai Group Limited [3 | Holiday             | -         | 15 May 2024         | ×             |
| D SV       | Shannon Voss-Sm_          | 15 May 2024        | 22 May 2024       | Annual Leave        | 45.60 / 2.92 hrs   | Ai Group Limited [3 | holiday             | -         | 15 May 2024         | ×             |
| - FC       | Frances Constable         | 15 May 2024        | 15 May 2024       | Personal/Sick Leave | 7.60 / 1.87 hrs    | Ai Group Limited [3 | Called in Sick      | -         | 17 May 2024         | ××            |
| - m        | Marta Vezvaei             | 13 May 2024        | 14 May 2024       | Annual Leave        | 15.20 / 0.00 hrs   | Ai Group Limited [3 | Personal            | -         | 13 May 2024         | ×             |
| SV SV      | Shannon Voss-Sm_          | 13 May 2024        | 13 May 2024       | Personal/Sick Leave | 5.00 / 1.75 hrs    | Ai Group Limited [3 | Called in Sick      | -         | 15 May 2024         | ×             |
|            |                           |                    |                   |                     |                    |                     |                     |           | Display 1           | 0 v per page  |

### STEP 4

<u>Click on green tick to approve an individual leave application, to bulk approve</u> <u>multi-select and click 'Approve'</u>

|      | 1 Time & dt    | tendance 🗸     |                     |                    |              |                    |                     |                 |         |                  | ~ ~ .         |
|------|----------------|----------------|---------------------|--------------------|--------------|--------------------|---------------------|-----------------|---------|------------------|---------------|
| Time | & Attendance   | e >            |                     |                    |              |                    |                     |                 |         |                  |               |
| Tir  | ne off 🛛       | >              |                     |                    |              |                    |                     |                 |         | Leave            | Availability  |
| Mana | ge pending and | historical lea | ave here. Need help | o with managing le | eave?        |                    |                     |                 | 8 2 Per | nding CD Approve |               |
| Sect | rch            |                | Upcoming in r       | rogress Compl      | leted        |                    |                     |                 |         | F2 ∑ Filter      | + Leque       |
| -    |                |                | opeoning intp       |                    |              |                    |                     |                 |         |                  |               |
|      | V Name \$      | Tost           | Start 0             | End \$             | Type         | Amount/Est.Balance | Operation           | Reason          | File    | Requested \$     |               |
|      | CR Chanon      | Ramos          | 27 May 2024         | 2 Jun 2024         | Annual Leave | 38.00 / 7.60 hrs   | Ai Group Limited [3 | going to the GC | _       | 14 May 2024      |               |
|      |                |                |                     |                    |              |                    |                     |                 |         | Display          | 10 v per page |
|      |                |                |                     |                    |              |                    |                     |                 |         |                  |               |
|      |                |                |                     |                    |              |                    |                     |                 |         |                  |               |
|      |                |                |                     |                    |              |                    |                     |                 |         |                  |               |
|      |                |                |                     |                    |              |                    |                     |                 |         |                  |               |
|      |                |                |                     |                    |              |                    |                     |                 |         |                  |               |
|      |                |                |                     |                    |              |                    |                     |                 |         |                  |               |
|      |                |                |                     |                    |              |                    |                     |                 |         |                  |               |
|      |                |                |                     |                    |              |                    |                     |                 |         |                  |               |
|      |                |                |                     |                    |              |                    |                     |                 |         |                  |               |
|      |                |                |                     |                    |              |                    |                     |                 |         |                  |               |
|      |                |                |                     |                    |              |                    |                     |                 |         |                  |               |
|      |                |                |                     |                    |              |                    |                     |                 |         |                  |               |
|      |                |                |                     |                    |              |                    |                     |                 |         |                  |               |
|      |                |                |                     |                    |              |                    |                     |                 |         |                  |               |
|      |                |                |                     |                    |              |                    |                     |                 |         |                  |               |
|      |                |                |                     |                    |              |                    |                     |                 |         |                  |               |

#### STEP 5

## If required: Click the red cross to decline a leave application

|              |                     |         | Leave Availability                    |
|--------------|---------------------|---------|---------------------------------------|
|              |                     |         | Pending      Approved      2 Declined |
|              |                     |         | 🖬 🖆 🟹 Filter 🕇 Leave                  |
| /Est.Balance | Operation           | Reason  | File Requested \$                     |
| -17.27 hrs   | Ai Group Limited [3 | Holiday | — 23 May 2024 🗸                       |
| 1            |                     |         | Display 10 ∨ per page                 |

## STEP 6

## Add a declined reason, click 'Send reason'

| Start 🗘     | End 🗘       | Туре                 | Amount/Est.Balance          | Operation               | Reason  | File |
|-------------|-------------|----------------------|-----------------------------|-------------------------|---------|------|
| 14 Oct 2024 | 25 Oct 2024 | Annual Leave         | 72.00 / -17.27 hrs          | Ai Group Limited [3     | Holiday | _    |
|             |             |                      |                             |                         |         |      |
|             | Thi         | s leave request wil  | l be declined               | ere en for de clinin e0 |         |      |
|             | VVO         | ula you like to prov | ride the employee with a re | ason for declining?     |         |      |
|             | No          | t enough Annual Le   | ave. Please amend           |                         |         |      |
|             |             |                      |                             | h.                      |         |      |
|             |             |                      | No reason nee               | ded Send reason         |         |      |
|             |             |                      |                             |                         |         |      |
|             |             |                      |                             |                         |         |      |
|             |             |                      |                             |                         |         |      |
|             |             |                      |                             |                         |         |      |

## STEP 7

# Review actioned leave requests by selecting filters for 'Pending', 'Approved', 'Declined'.

Note: Leave can also be reviewed in a calendar view by selecting the calendar icon.

| Time & attend      | ance -              |                      |                                                                                         |           | Q Find anything           | ≏ 0 <b>1</b> |
|--------------------|---------------------|----------------------|-----------------------------------------------------------------------------------------|-----------|---------------------------|--------------|
| Attendance > e off |                     |                      |                                                                                         |           | Leave                     | Availability |
| pending and histo  | All Upcoming in pro | vith managing leave? |                                                                                         |           | C Pending C (pprovec)     | + Leave      |
| Name 🗘             | Start 🗘             | End 🗘 Type           | Amount/Est.Balance                                                                      | Operation | Reason File Request       | ed 🗘         |
|                    |                     | There                | No Leave Applications<br>arent any pending applications that are a<br>Clear all filters | ipcoming  |                           |              |
|                    |                     |                      |                                                                                         |           | Display 10                | ) ∨ per page |
|                    |                     |                      |                                                                                         |           |                           |              |
|                    |                     |                      |                                                                                         |           | 1 lague genilection bas b | 200          |
|                    |                     |                      |                                                                                         |           | declined.                 |              |